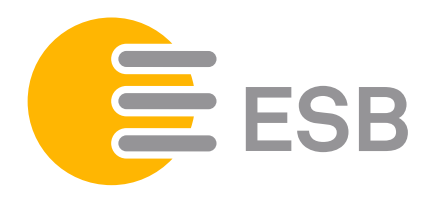

## LISTE DE CONSULTATION ZMD 120AR

## Touche de consultation

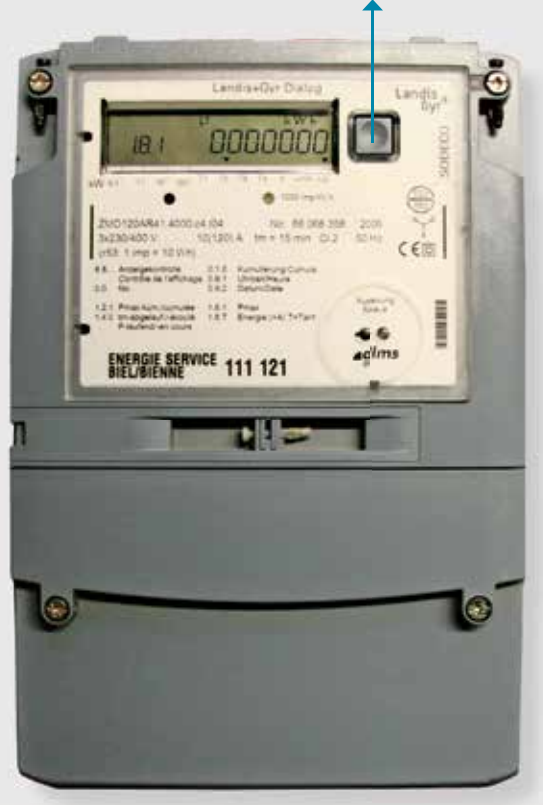

## Consultation haut et bas tarif:

1<sup>er</sup> pas: Appuyer 1 × brièvement sur la touche de consultation à côté de l'écran. Le contrôle d'affichage apparaît (image (A)).

- 2° pas: Ensuite, appuyer 1 × brièvement sur la touche de consultation, un message d'erreur apparaît (image B).
- 3° pas: Appuyer 1×longuement sur la touche de consultation jusqu'à l'apparition du haut tarif 1.8.1 (image ⓒ).
- 4<sup>e</sup> pas: Ensuite, appuyer encore 1 × longuement sur la touche de consultation jusqu'à l'apparition du bas tarif 1.8.2 (image D).

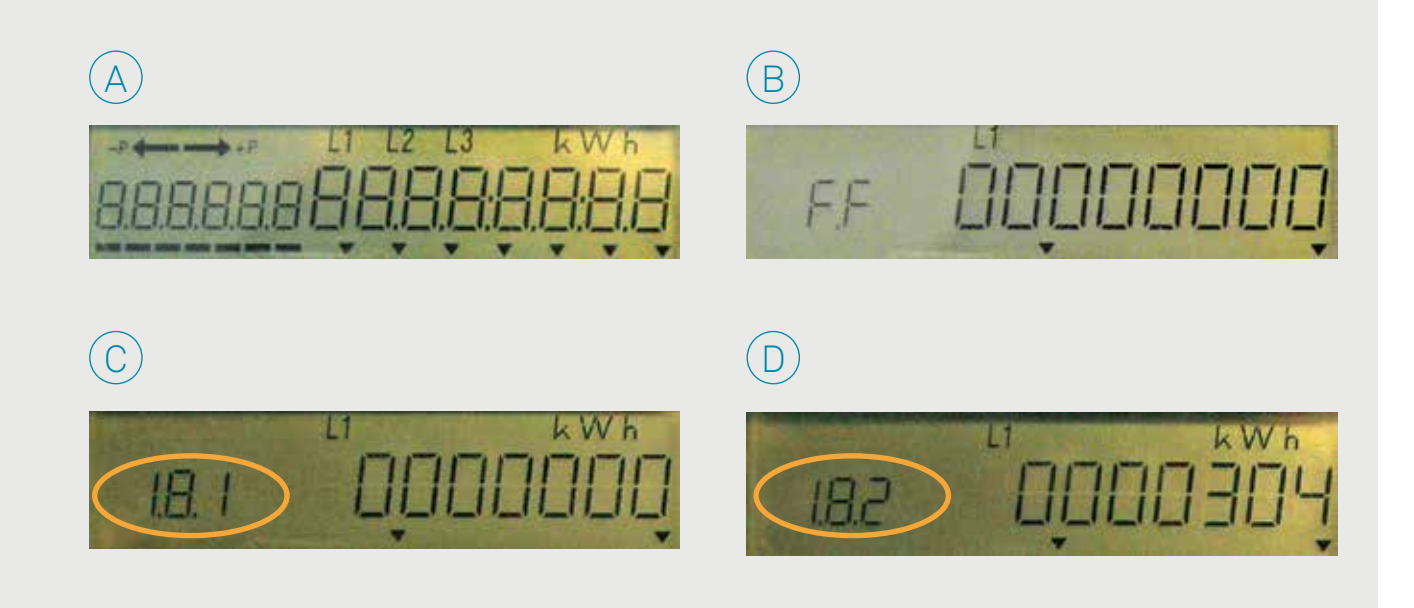